### Medication Administration Learning Management System (Recording in Progress)

Pennsylvania Office of Developmental Programs

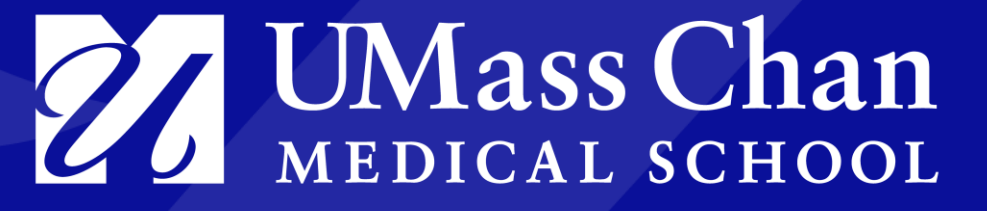

September 8, 2022 | Via GoTo

### **Presentation Outline**

#### Overview

- How to submit a request for a class
- Student courses
  - Viewing the gradebook
  - Mark classroom presentation completed
  - Review Exam answers and Mark Remediation
  - View Student Qualification certificates

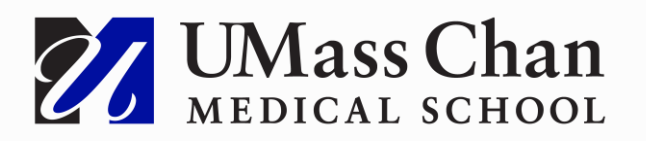

### Walk Throughs

- Request for class
- Student courses

# **Train-the-Trainer Course**

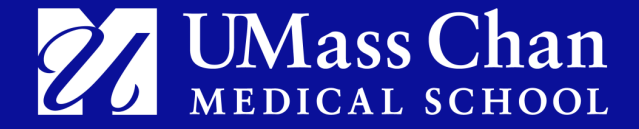

### How to submit a New Student or Practicum Observer Class Request

# This process will be available in the TTT course and Trainer Resources

- Step 1: Go to the TTT course or Trainer Resources
- Step 2: Look for Trainer Resources
  - When the TTT Certificate is marked completed, then the 'Request will become available.

#### **Trainer Resources**

Not available unless: The activity TTT Certificate is marked complete

K New Student or Practicum Observer Class Request

Certified Trainers may use this form to request a new Medication Administration Student or Practicum Observer class. Please allow 2 business days to process your request. You will receive an e-mail with a course link and enrollment key once your class has been created. Thank you!

**Please Note**: Trainers certified in the old system will have to access the class request in the <u>Trainer</u> <u>Resources course</u>.

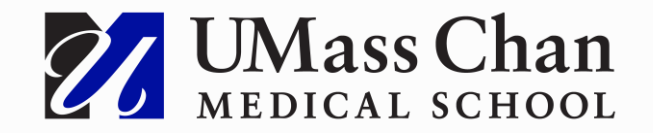

### **Complete and submit the request**

#### Step 3: Click on 'Answer the Questions..."

#### New Student or Practicum Observer Class Request⊚

Certified Trainers may use this form to request a new Medication Administration Student or Practicum Observer class. Please allow 2 business days to process your request. You will receive an e-mail with a course link and enrollment key once your class has been created. Thank you!

Answer the questions ...

# Step 4: Answer the questions and submit your answers

Please allow 2 business days for your class to be created.

You will receive an e-mail once your class has been created with instructions on how your students should access the course.

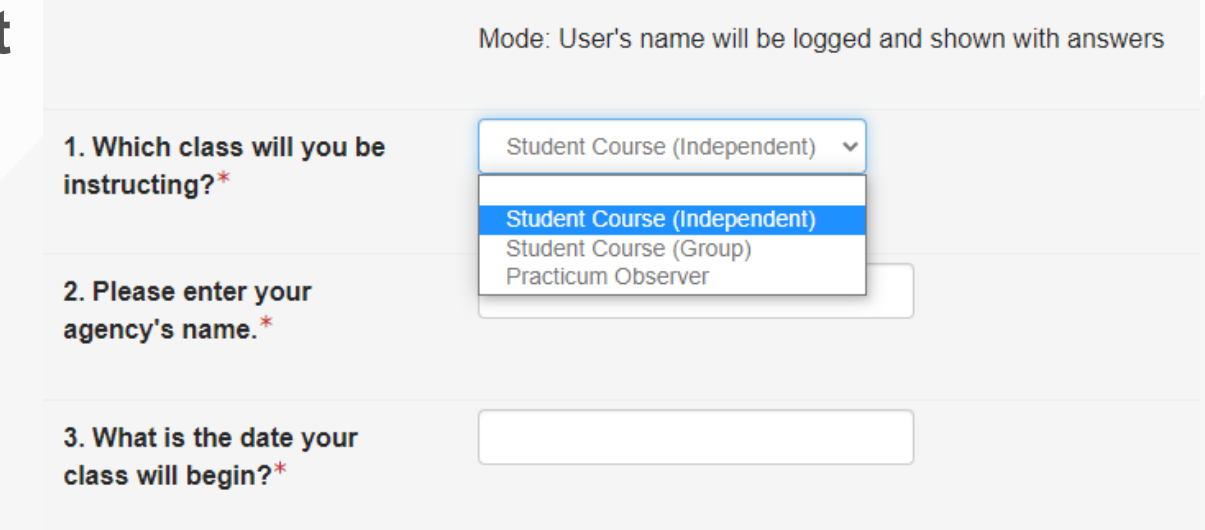

#### There are required fields in this form marked \*.

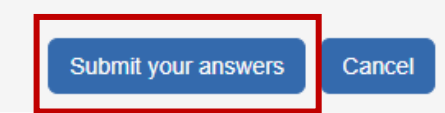

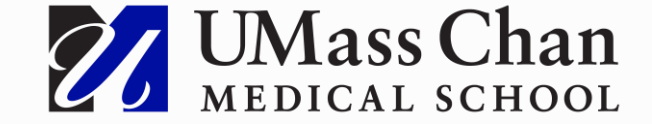

New Student or Practicum Observer Class Request

# **Student Courses**

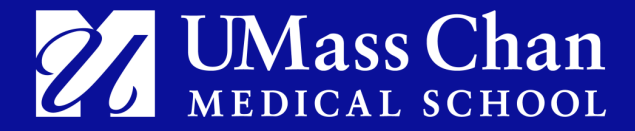

### **Accessing the student course**

#### Step 1: From your trainer dashboard, select a course:

| COURSE OVERVIEW                     |  |  |
|-------------------------------------|--|--|
| <u>Student Course (Independent)</u> |  |  |
| <u>Student Course (Group)</u>       |  |  |
| Practicum Observer                  |  |  |
| Train the Trainer                   |  |  |

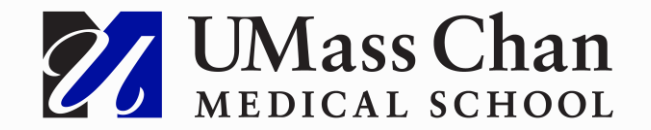

# Viewing the gradebook

- Click on the Grades link under Administration on the left side control panel
- Choose the group (class) you want to view grades for, and then you will see all your students and their grades

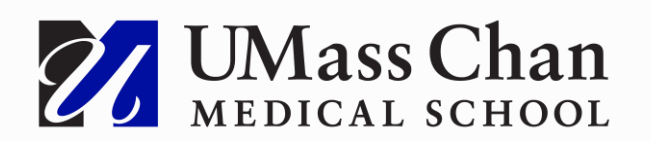

| ADMINISTRATION                                                                                   | <ul> <li></li> </ul>                                  |                                                    |  |
|--------------------------------------------------------------------------------------------------|-------------------------------------------------------|----------------------------------------------------|--|
| <ul> <li>Course administration</li> <li>Users</li> <li>Reports</li> <li><u>Grades</u></li> </ul> |                                                       |                                                    |  |
| Separate groups TEST                                                                             | ~                                                     |                                                    |  |
| TEST:1/1                                                                                         |                                                       |                                                    |  |
| First name All <u>A B C I</u><br>Last name All A B C I                                           | <u>) E F G H I J K L M N</u><br>) E F G H I J K L M N | O P Q R S T U V W X Y Z<br>O P Q R S T U V W X Y Z |  |
|                                                                                                  |                                                       |                                                    |  |

|                                     |   | Medication Administrati  |                               |                     |                            |
|-------------------------------------|---|--------------------------|-------------------------------|---------------------|----------------------------|
|                                     |   |                          |                               |                     |                            |
|                                     |   |                          |                               |                     |                            |
| Last name  First name Er            |   | Email address            | Eesson 1 - Introduction     ◊ | 🕞 Lesson 1 - Quiz 💠 | ■ Lesson 2 - Observation ◊ |
| <u>Lance (Student)</u><br>Sanderson | ₽ | sandersonlance@yahoo.com | 1.00 ()                       | 100.00 ()           | 1.00⊚                      |
| Group average                       |   | 1.00                     | 100.00                        | 1.00                |                            |

## **Mark Classroom Presentation Completed**

- Click on the Classroom Presentation Completed link
- Choose the group (class) you are grading for and click
   Grade

Now that you have completed all of the online lessons and quizzes, your next step is to complete the Classroom Presentation by your Trainer.

 $\sim$ 

Classroom Presentation Completed

| eparate groups | TEST |
|----------------|------|
|----------------|------|

#### Grading summary

Participants

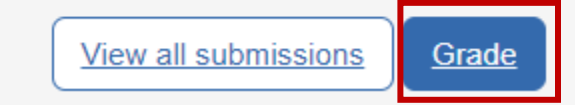

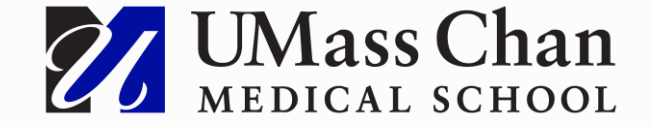

## **Mark Classroom Presentation Grade**

- Search for the student in Change user and select them in the dropdown
- Enter a 1 in the Grade field
- Click on Save changes
- You can click on the arrows in the right corner to change students or search for each user in the Change user field

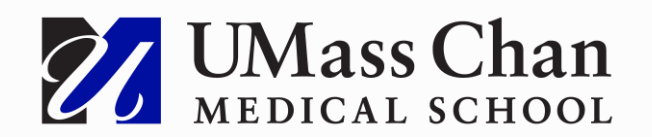

Course: Medication Administration... Assignment: Classroom Presentat...

Lance (Student) Sanderson sandersonlance@yahoo.com

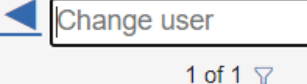

▼ | ▶

#### Submission This assignment does not require you to submit anything online Graded Learner cannot edit this submission Comments (0) Grade 1.00 Grade out of 1 Current grade in gradebook 1.00 53 Feedback comments E E 2 X $A_{\underline{A}} = B I$ 6 0 1 Notify learners Save changes Reset

### **Review Exam Answers**

1.

- Click on the exam you wish to review for the student
- 2. Click on the Attempts link on the next page

3. Click on Review attempt for the student you wish to review the answers of

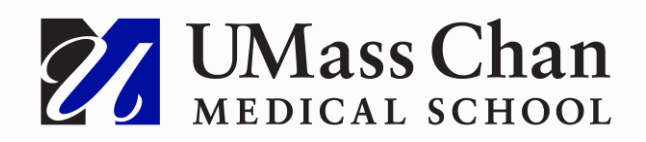

#### **Online Post-Test**

#### Not available unless: You achieve a rec

The Online Post-Test is comprised of the Choice Examination.

**Multiple Choice Examination** 

You will have a maximum of 1 and a qu

Post-Test (Multiple Choice)

Not available unless: The activity (

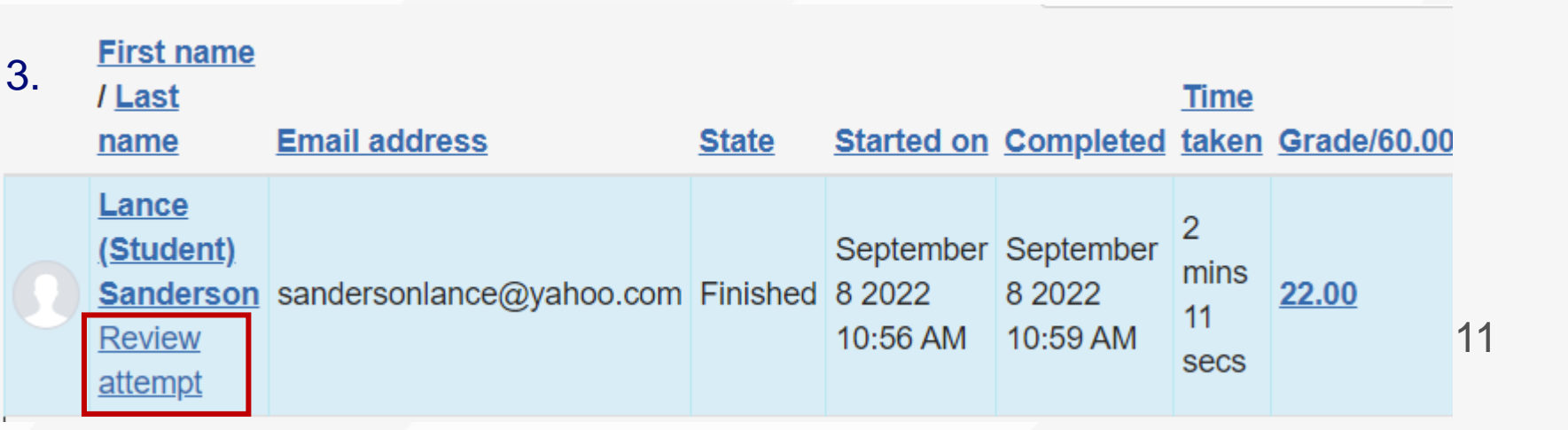

2.

#### Attempts allowed: 2

Time limit: 1 hour 15 mins

Grading method: Highest grade

<u>Attempts: 1 (1 from your groups)</u> se before you can attempt this guiz

#### Continue

### **Review Exam Answers (cont.)**

• You can view each question the student got wrong in the quiz navigation.

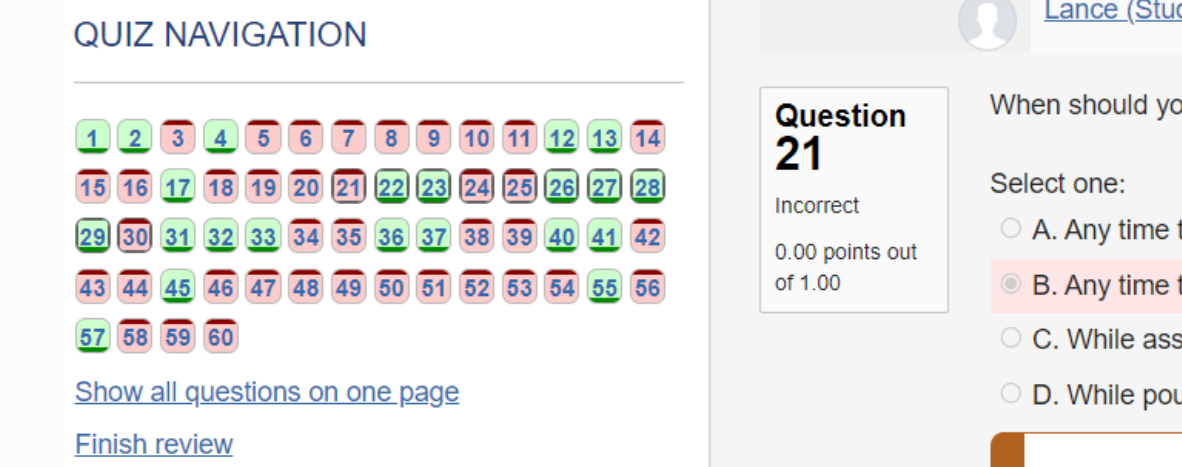

#### Lance (Student) Sanderson

When should you wear gloves in the work environment?

- A. Any time that there is a possibility of coming into contact with blood or body fluids.
- $\odot$  B. Any time that you are worried about getting dirty.  $\times$
- C. While assisting an individual in dressing.
- O D. While pouring medications.

Your answer is incorrect.

The correct answer is: Any time that there is a possibility of coming into contact with blood or body fluids.

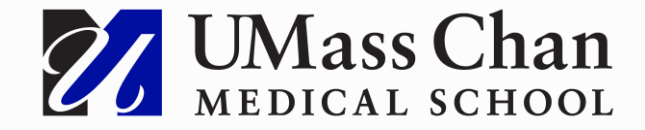

## **Mark Remediation Completed**

<u>Multiple Choice Remediation Completed</u>

- Click on the Remediation Completed link
- Choose the group (class) you are grading for and click Grade

Your Trainer will work with you to review content areas that may need additional practice to master.

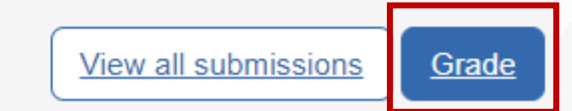

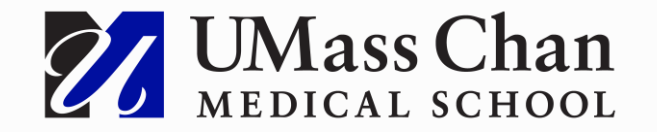

# Mark Remediation Completed (cont.)

- Search for the student in Change user and select them in the dropdown
- Enter a 1 in the Grade field
- Click on Save changes
- You can click on the arrows in the right corner to change students or search for each user in the Change user field

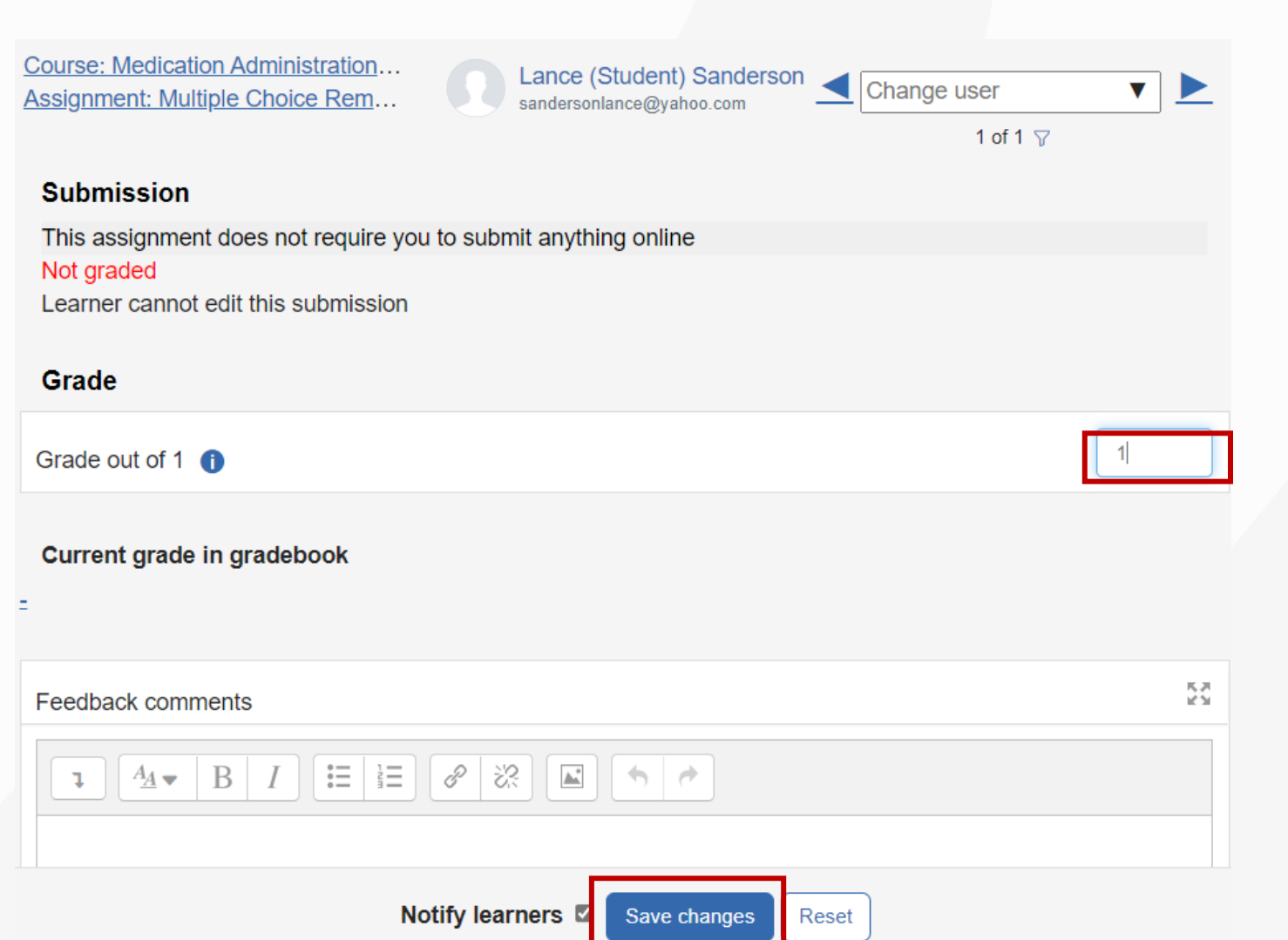

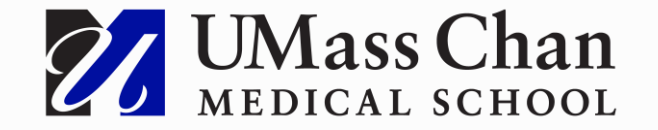

## **View Student Qualification Certificates**

- Click on Acknowledgement of Qualification
- Click on Group (class) you wish to see the Qualification certificates for and then click on View # issued certificates
- You will see all the users in the group that have received the Acknowledgement of Qualification

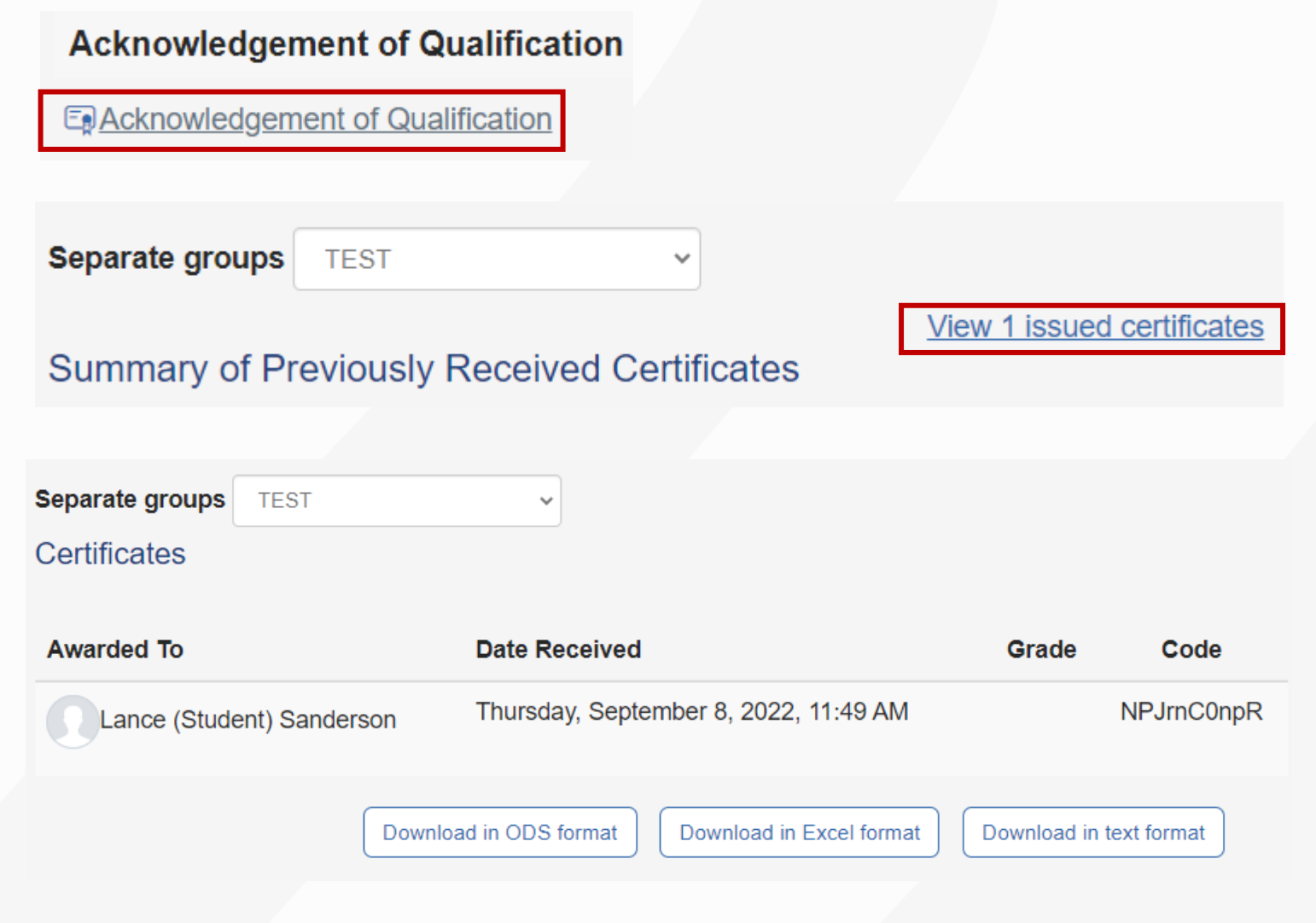

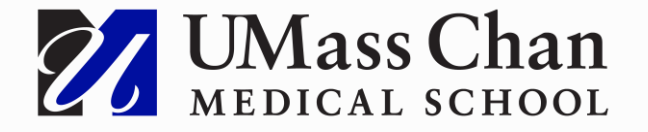

### **Thank You**

This concludes our training presentation

**Open Discussion** 

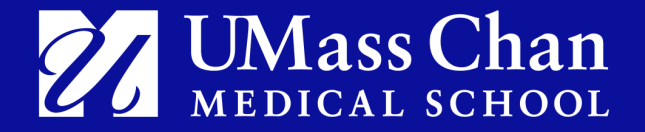